# VideoStream configureren op Catalyst 9800 WLC

## Inhoud

Inleiding Voorwaarden Vereisten Gebruikte componenten Configureren **Netwerkdiagram** verkeersstroom Multicast configureren Configuratie van mediastromen Band media-stream configureren **Client VLAN configureren** WLAN-configuratie Configuratie van beleidsprofiel **BELEIDSTAG maken** Beleidslaag op AP toepassen Verifiëren Opdrachten om de configuratie te bekijken Opdrachten om te controleren of de client videorestroom is Problemen oplossen

## Inleiding

In dit configuratievoorbeeld wordt beschreven hoe u VideoStream (ook bekend als MediaStream of Multicast-Direct) kunt configureren op Catalyst 9800 Series draadloze controllers (9800 WLC) via de grafische gebruikersinterface (GUI).

## Voorwaarden

### Vereisten

Cisco raadt kennis van de volgende onderwerpen aan:

- 9800 WLC-configuratiehandleiding
- Multicast voor een WLC

#### Gebruikte componenten

De informatie in dit document is gebaseerd op de volgende software- en hardware-versies:

- Catalyst 9800 Series draadloze controllers, IOS-XE versie 16.11.1b
- Aironet 3700 Series access points

De informatie in dit document is gebaseerd op de apparaten in een specifieke laboratoriumomgeving. Alle apparaten die in dit document worden beschreven, hadden een opgeschoonde (standaard)configuratie. Als uw netwerk levend is, zorg er dan voor dat u de mogelijke impact van elke configuratie begrijpt.

## Configureren

#### Netwerkdiagram

Dit voorbeeld is gebaseerd op lokale mode APs centrally switching verkeer. Lokale switching van FlexConnect wordt ondersteund maar de stroom zou daar verschillen omdat de multicast niet door de WLC stroomt, hetgeen het meeste werk doet.

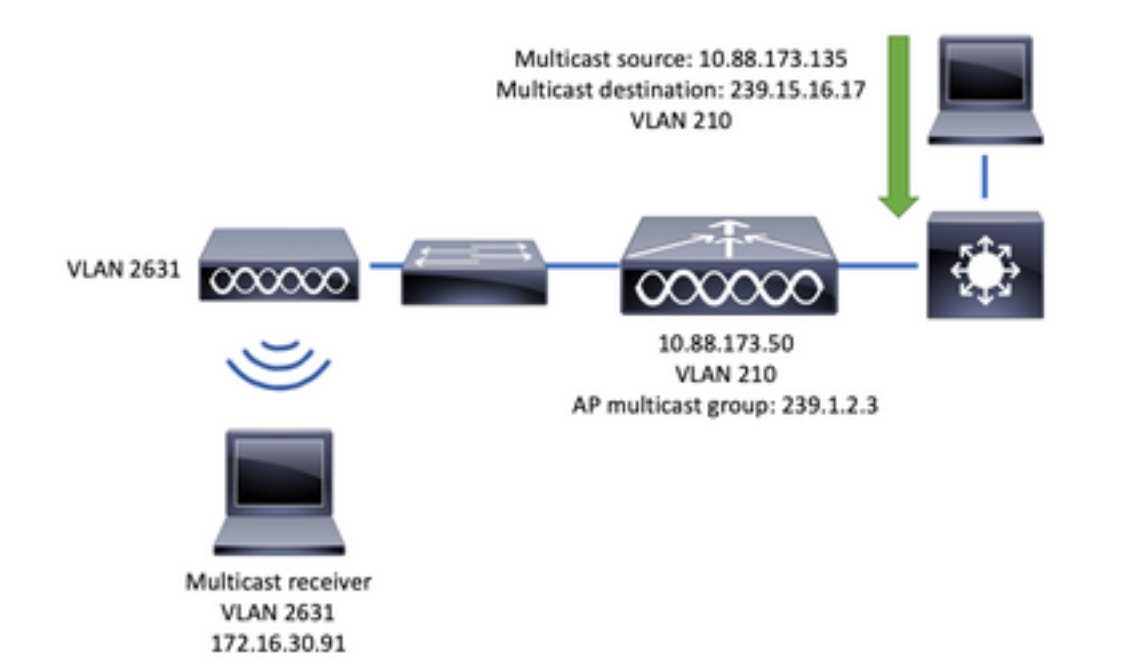

#### verkeersstroom

- 1. De client (multicast ontvanger) sluit aan op Service Set Identifier (SSID): videostream
- 2. De client stuurt IGMP-telefoons om de video op IP-adres 239.15.16.17 aan te vragen
- 3. WLC maakt L3 MGID en zendt IGMP toe aan het bekabelde netwerk
- 4. De router zal verkeer van de multicast bron (10.88.173.135) naar de WLC beginnen door te sturen, multicast routing is nodig tussen VLAN 210 en VLAN 2631
- 5. WLC weet dat een draadloze client om dit verkeer vraagt via MGID en het verkeer inkapselt om het naar AP te verzenden met IP-adres 239.1.2.3 - AP multicast groep
- 6. AP ontvangt het pakket en plaatst het multicast verkeer naar de draadloze client

#### Multicast configureren

Navigeren in: Configuratie > Services > Multicast

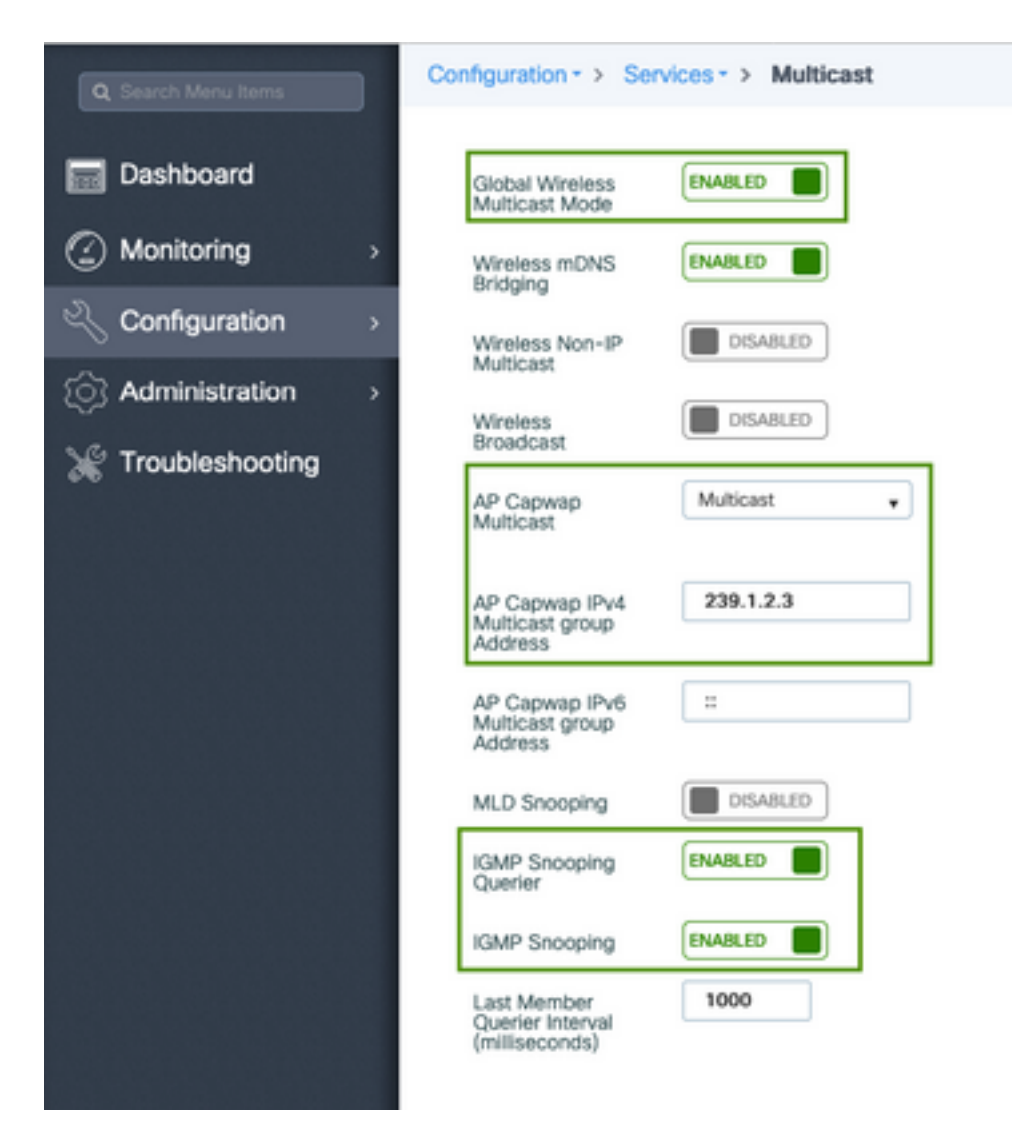

```
9800-40-1#sh run all | sec wireless multicast|igmp snooping
.
.
ip igmp snooping querier
ip igmp snooping
.
.
wireless multicast
wireless multicast 239.1.2.3
```

Bijvoorbeeld, multicast modus wordt gebruikt. In deze modus stuurt WLC slechts één pakje naar de geconfigureerde multicast groep (in dit geval 239.1.2.3), zodat alleen Access Point (AP) die geïnteresseerd zijn in dit verkeer naar dit pakket kan luisteren. Raadpleeg de <u>9800 Series</u> configuratiegids voor <u>draadloze controllers</u> voor meer informatie over de modi.

**Opmerking:** Het is nodig om IGMP Snooping mondiaal en op een VLAN-basis mogelijk te maken, zodat WLC op de IGMP-berichten van draadloze klanten kan sneeuwen.

IGMP Snooping Querier helpt de WLC-tabel bij te werken. Het is behulpzaam om te verifiëren of om het even welke cliënt voor een bepaalde multicast groep bestaat.

Wijzigingen toepassen.

## Configuratie van mediastromen

Stap 1. Schakel mediastroom wereldwijd in: Configuratie > Draadloos > Media Stream > tabblad "Algemeen"

| Q Search Menu Items                                                                                                    | Configuration - > Wireless - > Media Stream |
|----------------------------------------------------------------------------------------------------|---------------------------------------------|
| Dashboard                                                                                                    | General Streams                             |
| Monitoring     A     A | Multicast Direct Enable                     |
| 🔾 Configuration 🛛 >                                                                                                    | Session Message Config                      |
| Administration >                                                                                                    | Session Announcement State                  |
| 💥 Troubleshooting                                                                                                    | Session Announcement URL                    |
|                                                                                                    | Session Announcement Email                  |
|                                                                                                    | Session Announcement Phone                  |
|                                                                                                    | Session Announcement Note                   |
|                                                                                                    |                                             |
|                                                                                                    | ✓ Apply                                     |

Stap 2. Bepaal de mediastroom: Configuratie > Draadloos > Media Stream > tabblad "Streams"

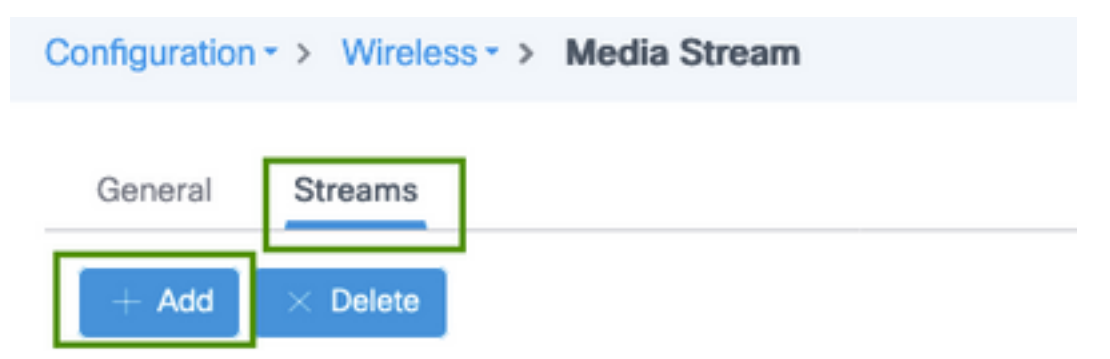

Stap 3. Voer de stroominformatie in zoals in de afbeelding:

| Add Media Stream                                  |              | ×                 |
|---------------------------------------------------|--------------|-------------------|
| General                                           |              |                   |
| Stream Name*                                      | movie        |                   |
| Multicast Destination Start IPv4/IPv6<br>Address* | 239.15.16.17 |                   |
| Multicast Destination End IPv4/IPv6<br>Address*   | 239.15.16.17 |                   |
| Maximum Expected Bandwidth*                       | 5000         |                   |
| Resource Reservation Control (RRC)                | Parameters   |                   |
| Average Packet Size*                              | 1200         |                   |
| Policy                                            | admit 💌      |                   |
| Priority                                          | 4            |                   |
| QOS                                               | Video        |                   |
| Violation                                         | Drop         |                   |
| Cancel                                            | 📓 Save       | & Apply to Device |

| 9800-40-1#sh run   sec media                                |
|-------------------------------------------------------------|
|                                                             |
| wireless media-stream group movie 239.15.16.17 239.15.16.17 |
| max-bandwidth 5000                                          |
| wireless media-stream multicast-direct                      |
|                                                             |
|                                                             |

Informatie over stream

- Name: gebruik een string om naar uw multicast verkeer te verwijzen
- Begin/einde multicast bestemming: definieert een multicast groepsbereik dat klanten toegang kunnen hebben tot de video. In dit geval wordt slechts één IP-adres gebruikt.
- Maximale verwachte bandbreedte: videoband en wordt ingesteld in Kbps. Het bereik loopt van 0 tot 35.000 Kbps

Radio Reservation Control (RRC)

Het is een beslissingsalgoritme dat door WLC en AP wordt gebruikt om te beoordelen of AP genoeg middelen heeft om het nieuwe verzoek om de videostroom te steunen.

- Gemiddelde pakketgrootte: bereik van 0 tot 1500 bytes
- Beleid: Selecteer Toegeven zodat als RRC het stroomverzoek accepteert, de video kan worden gestreaming.
- Prioriteit: Selecteer de QoS Up-markering voor meer dan één luchtpakket
- QoS: selecteer een rij waar videopakketten worden geplaatst wanneer ze door de AP worden

verzonden.

• Violatie: Indien RRC-regels **afzwakken**, kan de aanvraagstroom worden ingetrokken of terugvallen naar de beste inspanningswachtrij.

#### Band media-stream configureren

Bijvoorbeeld, de mediastroom is ingesteld voor de 5GHz band en voor de 2,4GHz band gelden dezelfde stappen.

Stap 1. Schakel 5 GHz-band uit: Configuratie > Radio Configuraties > Network > Tab 5 GHz band

| Q. Search Menu Items                        | Configuration - > Radio Configurations - > Network |
|---------------------------------------------|----------------------------------------------------|
| Dashboard                                   | 5 GHz Band 2.4 GHz Band                            |
| $\bigcirc$ Monitoring $\rightarrow$         | General                                            |
| $\sim$ Configuration $\rightarrow$          | 5 GHz Network Status                               |
| $\bigcirc$ Administration $\longrightarrow$ | Beacon Interval* 100                               |
| * Troubleshooting                           | Fragmentation Threshold(bytes)* 2346               |
|                                             | DTPC Support                                       |

Stap 2. Band-mediaspelers configureren: Configuratie > Radio Configuraties > Media-parameters >Tab 5 GHz band

| Configuration • > Radio Configurations • | <ul> <li>Media Parameters</li> </ul>                   |
|------------------------------------------|--------------------------------------------------------|
| 5 GHz Band 2.4 GHz Band                  |                                                        |
| ▲ 5 GHz Network is operational. Plea     | se disable it at Network to configure Media Parameters |
| Media                                    |                                                        |
| General                                  |                                                        |
| Unicast Video Redirect                   |                                                        |
| Multicast Direct Admission Control       |                                                        |
| Media Stream Admission Control (ACM)     |                                                        |
| Maximum Media Stream RF bandwidth (%)*   | 80                                                     |
| Maximum Media Bandwidth (%)*             | 85                                                     |
| Client Minimum Phy Rate (kbps)           | 6000 v                                                 |
| Maximum Retry Percent (%)*               | 80                                                     |
| Media Stream - Multicast Direct Para     | ameters                                                |
| Multicast Direct Enable                  |                                                        |
| Max streams per Radio                    | No Limit •                                             |
| Max streams per Client                   | No Limit •                                             |
| Best Effort QOS Admission                |                                                        |
|                                          |                                                        |

```
9800-40-1#sh run all | i 5ghz media|cac media
.
.
ap dot11 5ghz cac media-stream acm
ap dot11 5ghz cac media-stream max-bandwidth 80
ap dot11 5ghz cac media-stream multicast-direct max-retry-percent 80
ap dot11 5ghz cac media-stream multicast-direct min-client-rate 6
ap dot11 5ghz media-stream multicast-direct
ap dot11 5ghz media-stream multicast-direct
ap dot11 5ghz media-stream multicast-direct admission-besteffort
ap dot11 5ghz media-stream multicast-direct client-maximum 0
ap dot11 5ghz media-stream multicast-direct radio-maximum 0
ap dot11 5ghz media-stream video-redirect
```

**Opmerking:** Media Stream Admission Control en Best PowerFort QoS Admission zijn optionele configuraties

#### Algemeen

• Unicast Video Redirect: staat unicast videostroom naar draadloze klanten toe. Multicast voor directe toegangscontrole • Media Stream Admission Control - we schakelen CAC voor media = spraak + video. Media Stream - Multicast voor directe parameters

- Multicast Direct Enable: u moet dit selectieteken inschakelen:
- Max. stream per radio: beperkt het aantal videostromen dat op een AP-radio is toegestaan, in dit geval 5 GHz-radio.
- Max. stream per client: beperkt het aantal videostreams dat is toegestaan voor elke draadloze client.
- Best Performance QoS Admission: staat toe om videoverkeer te laten terugvallen naar de best-inspanning wachtrij.

Stap 3. Schakel 5 GHz-band in: Configuratie > Radio Configuraties > Netwerk >Tab 5 GHz band

| Q. Search Menu Items               | Configuration * > Radio Configurations * > Network                                                         |
|------------------------------------|----------------------------------------------------------------------------------------------------|
| E Dashboard                        | 5 GHz Band 2.4 GHz Band                                                                                    |
| Monitoring >                       | General                                                                                                    |
| $\sim$ Configuration $\rightarrow$ | 5 GHz Network Status                                                                                       |
| Administration >                   | A Please disable 5 GHz Network Status to configure Beacon Interval, Fragmentation Threshold, DTPC Support. |

### Client VLAN configureren

Maak VLAN dat voor klanten wordt gebruikt en laat IGMP Snooping toe. Navigeren in naar Configuration > Layer 2 > VLAN

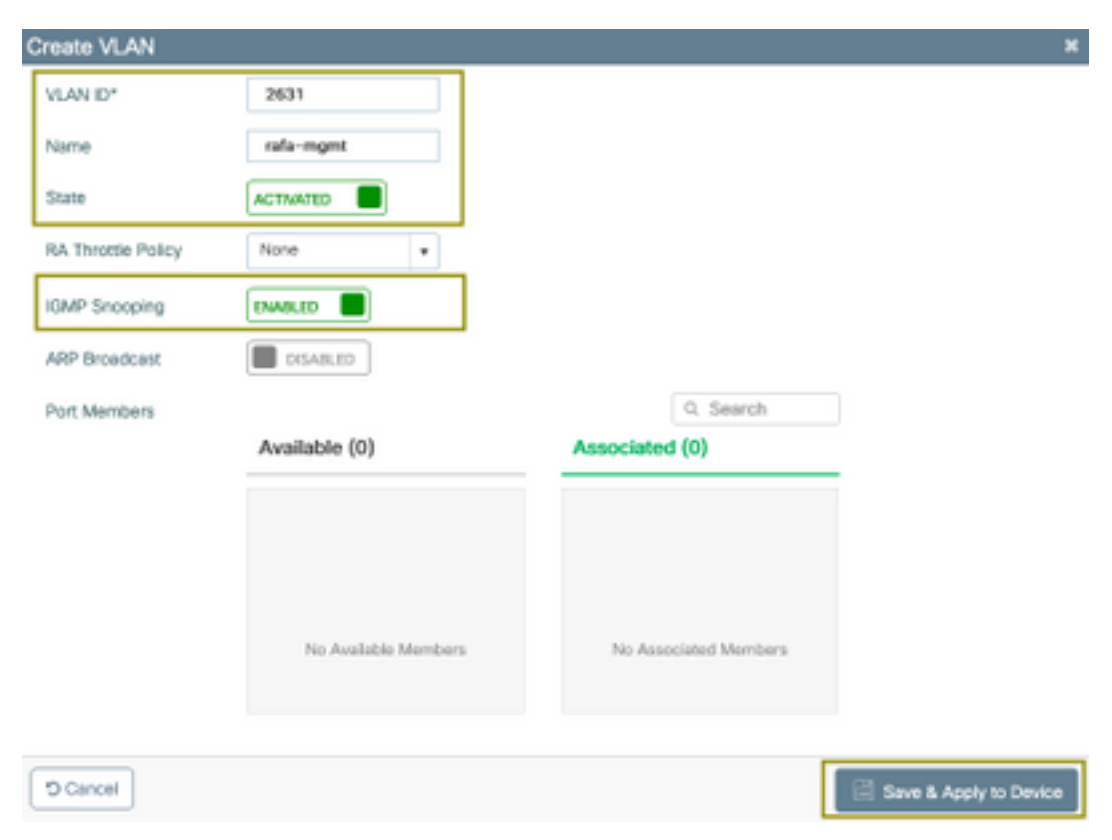

Start de volgende opdracht om de CLI-configuratie te controleren.

```
9800-40-1#sh run | sec 2631
vlan 2631
```

name rafa-mgmt

### WLAN-configuratie

Bijvoorbeeld, een open authenticatie SSID wordt gebruikt, die slechts op de 5GHz band wordt uitgezonden. Volg de volgende stappen.

Navigeren in: Configuratie > Tags en profielen > WLAN's > Klik op Add

| Add WLAN              |             |               |                       | ×                        |
|-----------------------|-------------|---------------|-----------------------|--------------------------|
| General Securit       | y Advanced  |               |                       |                          |
| Profile Name*         | videoStream | Radio Policy  | 802.11a only          | •                        |
| SSID                  | videoStream | Broadcast SSI |                       |                          |
| WLAN ID*              | 4           |               |                       |                          |
| Status                |             |               |                       |                          |
|                       |             |               |                       |                          |
|                       |             |               |                       |                          |
|                       |             |               |                       |                          |
|                       |             |               |                       |                          |
|                       |             |               |                       |                          |
| Cancel                |             |               |                       | 🖹 Sava & Apply to Device |
| Add WI AN             |             |               |                       | *                        |
| General Securit       | Advanced    |               |                       |                          |
| Laure?                |             |               |                       |                          |
| Layer2 Cayer3         |             |               |                       | [ Maria Bushida ]        |
| Layer 2 Security Mode | None        | •             | Fast Transition       | Adaptive Enabled +       |
| MAC Filtering         |             |               | Over the DS           |                          |
|                       |             |               | Reassociation Timeout | 20                       |
|                       |             |               |                       |                          |
|                       |             |               |                       |                          |
|                       |             |               |                       |                          |
|                       |             |               |                       |                          |

Cancel Save & Apply to Device

| Add WLAN                       |                  | ×                      |
|--------------------------------|------------------|------------------------|
| General Security Advanced      |                  |                        |
| Coverage Hole Detection        | Universal Admin  | 0                      |
| Aironet IE                     | Loed Balance     |                        |
| P2P Blocking Action Disabled • | Band Select      |                        |
| Muticast Buffer                | IP Source Guard  |                        |
| Media Stream Multicast-        | WMM Policy       | Allowed •              |
| Max Client Connections         | mDNS Mode        | Bridging +             |
|                                | Off Channel Scar | nning Defer            |
| Per WLAN 0                     |                  |                        |
|                                | Defer Priority   | 0 1 2                  |
| D Cancel                       |                  | Save & Apply to Device |

| 9800-40-1# | sh run   | sec vid   | leoStream |
|------------|----------|-----------|-----------|
| wlan video | Stream 4 | videoSt   | ream      |
| media-stre | am multi | .cast-dir | rect      |
| radio dotl | la       |           |           |
| no securit | y wpa    |           |           |
| no securit | y wpa ak | m dot1x   |           |
| no securit | y wpa wp | a2 ciphe  | ers aes   |
| no shutdow | n        |           |           |

## Configuratie van beleidsprofiel

Stap 1. Maak een beleidsprofiel. Configuratie > Teken en profielen > Beleid

| eral Access Policies      | QOS and AVC                   | Mobility          | Advanced                            |                   |
|---------------------------|-------------------------------|-------------------|-------------------------------------|-------------------|
| A Configur                | ing in enabled state will res | ault in loss of o | mnectivity for clients associated w | ith this profile. |
| me*                       | PP-stream                     |                   | WLAN Switching Policy               |                   |
| scription                 | Enter Description             |                   | Central Switching                   | ENABLED           |
| tatus                     | ENABLED                       |                   | Central Authentication              | ENABLED           |
| assive Client             | DISABLED                      |                   | Central DHCP                        | ENABLED           |
| crypted Traffic Analytics | DISABLED                      |                   | Central Association                 | ENABLED           |
| TS Policy                 |                               |                   | Flex NAT/PAT                        | DISA8LED          |
| line Tagging              |                               |                   |                                     |                   |
| GACL Enforcement          |                               |                   |                                     |                   |
| efault SGT                | 2-65519                       |                   |                                     |                   |

Stap 2. Stel VLAN in het beleidsprofiel in kaart

|                                          | _                    |             |   |
|------------------------------------------|----------------------|-------------|---|
| ADIUS Profiling                          |                      | WLAN ACL    |   |
| ocal Subscriber Policy Name              | Search or Select     | IPv4 ACL    | ٠ |
| WLAN Local Profiling                     |                      | IPv6 ACL    | • |
| Global State of Device<br>Classification | ۲                    | URL Filters |   |
| HTTP TLV Caching                         |                      | Pre Auth    | • |
| DHCP TLV Caching                         |                      | Post Auth   |   |
| VLAN                                     |                      |             |   |
| VLAN/VLAN Group                          | rafa-mgmt.           |             |   |
| Multicast VLAN                           | Enter Multicast VLAN |             |   |

| 9800-40-1#sh run | sec PP-stream    |
|------------------|------------------|
| wireless profile | policy PP-stream |
| vlan rafa-mgmt   |                  |
| no shutdown      |                  |

### **BELEIDSTAG maken**

WLAN-kaart met beleidsprofiel, navigeren naar configuratie > Teken en profielen > Tags

| Add Policy Tag   |                     |                                    | ×                   |
|------------------|---------------------|------------------------------------|---------------------|
| Name*            | PT-mcast            |                                    |                     |
| Description      | Enter Description   |                                    |                     |
| VIAN-POLICY      | Maps: 0             |                                    |                     |
| + Add × Delete   |                     |                                    |                     |
| WLAN Profile     |                     | <ul> <li>Policy Profile</li> </ul> | ~                   |
| н н О н н        | 10 • items per page |                                    | No items to display |
| Map WLAN and Pol | cy                  |                                    |                     |
| WLAN Profile*    | videoStream +       | Policy Profile*                    | PP-mcast v          |
|                  |                     | × 🔽                                |                     |
| > RLAN-POLICY    | Maps: 0             |                                    |                     |
| D Cancel         |                     |                                    | Apply to Device     |

9800-40-1#sh run | sec PT-mcast wireless tag policy PT-mcast wlan videoStream policy PP-mcast policy-tag PT-mcast

#### Beleidslaag op AP toepassen

Navigatie in naar Configuration > Wireless > Access Point > Klik op het AP

| : AP                   |                       |                                |                                |
|------------------------|-----------------------|--------------------------------|--------------------------------|
| General Interfaces     | High Availability Inv | entory ICap Advanced           |                                |
| Seneral                |                       | Version                        |                                |
| P Name*                | AP-3700i-Rah          | Primary Software Version       | 16.11.1.134                    |
| ocation*               | default location      | Predownloaded Status           | NIA                            |
| ase Radio MAC          | f07f.06ec.6b40        | Predownloaded Version          | N/A                            |
| thernet MAC            | f07f.06e2.7db4        | Next Retry Time                | N/A                            |
| dmin Status            | ENABLED               | Boot Version                   | 15.2.4.0                       |
| P Mode                 | Local v               | IOS Version                    | 15.3(3)JPH3\$                  |
| peration Status        | Registered            | Mini IOS Version               | 7.6.1.118                      |
| abric Status           | Disabled              | IP Config                      |                                |
| leanAir <u>NSI Key</u> |                       | CAPWAP Preferred Mode Not      | Configured                     |
| legs                   |                       | DHCP IPv4 Address 172          | 16.30.98                       |
| olcy                   | PT-meast +            | Static IP (IPv4/IPv6)          |                                |
| ite                    | default-site-tag 💡    | Time Statistics                |                                |
| F                      | default-rf-tag 🔹      | Up Time                        | 0 days 8 hrs 5<br>mins 58 secs |
|                        |                       | Controller Association Latency | 0 days 0 hrs 1                 |

Start de volgende opdracht om de configuratie te controleren.

| 9800-40-1#show ap tag summary<br>Number of APs: 2                                                                                                    |
|----------------------------------------------------------------------------------------------------|
| AP Name AP Mac Site Tag Name Policy Tag Name RF Tag Name                                                                                                    |
| AP-3702i-Rafi f07f.06e2.7db4 default-site-tag PT-mcast default-rf-tag<br>Op dit punt, kunt u SSID zien uitgezonden en u kunt de draadloze client verbinden om de<br>videostroom te ontvangen. |

## Verifiëren

Opdrachten om de configuratie te bekijken

9800-40-1#show wireless media-stream multicast-direct state Multicast-direct State..... : enabled Allowed WLANs: WLAN-Name WLAN-ID \_\_\_\_\_ emcast 3 videoStream 4 9800-40-1#show wireless media-stream group summary Number of Groups:: 1 Stream Name Start IP End IP Status \_\_\_\_\_ \_\_\_\_\_ \_\_\_\_\_ movie 239.15.16.17 239.15.16.17 Enabled 9800-40-1#show wireless media-stream group detail movie Media Stream Name : movie Start IP Address : 239.15.16.17 End IP Address : 239.15.16.17 RRC Parameters: Avg Packet Size(Bytes) : 1200 Expected Bandwidth(Kbps) : 5000 Policy : Admitted RRC re-evaluation : Initial QoS : video Status : Multicast-direct Usage Priority : 4 Violation : Drop 9800-40-1#show ap dot11 5ghz media-stream rrc Multicast-direct : Enabled Best Effort : Enabled Video Re-Direct : Enabled Max Allowed Streams Per Radio : Auto Max Allowed Streams Per Client : Auto Max Media-Stream Bandwidth : 80 Max Voice Bandwidth : 75 Max Media Bandwidth : 85 Min PHY Rate (Kbps) : 6000 Max Retry Percentage : 80

### Opdrachten om te controleren of de client videorestroom is

Zo verifieert u de clientverbinding: Bewaking > Draadloos > Clients

| 9800-40-1#show wireless client summary<br>Number of Local Clients: 1<br>MAC Address AP Name Type ID State Protocol Method Role | Tatal Clearly) in the Network: 1    |                                   |                              |                  |  |
|----------------------------------------------------------------------------------------------------|-------------------------------------|-----------------------------------|------------------------------|------------------|--|
| 9800-40-1#show wireless client summary<br>Number of Local Clients: 1<br>MAC Address AP Name Type ID State Protocol Method Role | Cleat MAC Address - Put/Put Address | - AP Name - SSID - WAN ID - St    | tata v Protocol v UserName v | Device Type Rate |  |
| 9800-40-1#show wireless client summary<br>Number of Local Clients: 1<br>MAC Address AP Name Type ID State Protocol Method Role | 0806-54251440 172.16.3091           | AP-3708-fluit interditions 4 flui | un 1140                      | Local            |  |
| 9800-40-1#show wireless client summary<br>Number of Local Clients: 1<br>MAC Address AP Name Type ID State Protocol Method Role | 1 - 10 - Investore page             |                                   |                              | 1-1didem 6       |  |
| 9800-40-1#show wireless client summary<br>Number of Local Clients: 1<br>MAC Address AP Name Type ID State Protocol Method Role |                                     |                                   |                              |                  |  |
| 9800-40-1#show wireless client summary<br>Number of Local Clients: 1<br>MAC Address AP Name Type ID State Protocol Method Role |                                     |                                   |                              |                  |  |
| 9800-40-1#show wireless client summary<br>Number of Local Clients: 1<br>MAC Address AP Name Type ID State Protocol Method Role |                                     |                                   |                              |                  |  |
| 9800-40-1#show wireless client summary<br>Number of Local Clients: 1<br>MAC Address AP Name Type ID State Protocol Method Role |                                     |                                   |                              |                  |  |
| Number of Local Clients: 1<br>MAC Address AP Name Type ID State Protocol Method Role                                           | 9800-40-1#show wireless             | client summary                    |                              |                  |  |
| MAC Address AP Name Type ID State Protocol Method Role                                                                         | Number of Logal Olionta             | • 1                               |                              |                  |  |
| MAC Address AP Name Type ID State Protocol Method Role                                                                         | Number of Local Cilents             | • 1                               |                              |                  |  |
| MAC Address AP Name Type ID State Protocol Method Role                                                                         |                                     |                                   |                              |                  |  |
|                                                                                                    | MAC Address AP Name Type            | e ID State Protocol M             | Nethod Role                  |                  |  |
|                                                                                                    |                                     |                                   |                              |                  |  |
|                                                                                                    |                                     |                                   |                              |                  |  |
|                                                                                                    |                                     |                                   |                              |                  |  |

9800-40-1#show wireless client mac-address aaaa.bbbb.cccc detail

Om te verifiëren wordt IGMP om het bericht te voegen van de client ontvangen en heeft WLC de MGID correct gemaakt, navigeer naar monitor > Algemeen > Multicast > Layer

| index | <ul> <li>MGID</li> </ul> | ~ | (S,G,V)                        |
|-------|--------------------------|---|--------------------------------|
| 345   | 4161                     |   | (0.0.0.0, 239.15.16.17, 2631)  |
| 578   | 4160                     |   | 0.0.0.0, 239.255.255.250, 2631 |

3

Hierboven is

aangegeven dat de client verkeer heeft aangevraagd voor multicast groep 239.15.16.17 op VLAN 2631.

Om videostreams van WLC met de ingestelde opties te verifiëren. Monitor > Algemeen > Multicast > Clients voor mediastromen

| Layer 2 Layer 3   | Medie Stream Clients |              |             |        |        |                 |
|-------------------|----------------------|--------------|-------------|--------|--------|-----------------|
| Local Mode File   | Connect              |              |             |        |        |                 |
| CRIMIN MAC        | - Stream Name        | - IP Address | < AP-Name   | - Rodo | - WLAN | - 005 - Sonat - |
| 88-96-8e-25.5e-40 | meste                | 22018.16.17  | AP-3200-8y8 | 5.0%   |        | video Admitted  |
|                   | 38 a Interioriaje    |              |             |        |        | 1 - 1 of 1 Iomu |

9800-40-1#show wireless multicast group 239.15.16.17 vlan 2631

## Problemen oplossen

Om het probleem op te lossen, kunt u de volgende sporen gebruiken.

```
set platform software trace wncd chassis active R0 multicast-api debug
set platform software trace wncd chassis active R0 multicast-config debug
set platform software trace wncd chassis active R0 multicast-db debug
set platform software trace wncd chassis active R0 multicast-ipc debug
set platform software trace wncd chassis active R0 multicast-main debug
set platform software trace wncd chassis active R0 multicast-main debug
set platform software trace wncd chassis active R0 multicast-rec debug
U kunt met de volgende opdracht controleren of sporen correct zijn geactiveerd.
```

- 1. sluit de draadloze client aan
- 2. request-video (multicast verkeer)
- 3. Wacht tot het probleem zich voordoet
- 4. stammen verzamelen

Om de logbestanden te verzamelen. Start de volgende opdracht.

```
9800#show logging process wncd internal to-file bootflash:<file-name>.log
Displaying logs from the last 0 days, 0 hours, 10 minutes, 0 seconds
executing cmd on chassis 1 ...
Files being merged in the background, result will be in bootflash:mcast-1.log log file.
Collecting files on current[1] chassis.
# of files collected = 1
btrace decoder: [1] number of files, [40999] number of messages
will be processed. Use CTRL+SHIFT+6 to break.
2019-11-28 20:25:50.189 - btrace decoder processed 7%
2019-11-28 20:25:50.227 - btrace decoder processed 12%
2019-11-28 20:25:50.263 - btrace decoder processed 17%
2019-11-28 20:25:50.306 - btrace decoder processed 24%
2019-11-28 20:25:50.334 - btrace decoder processed 29%
2019-11-28 20:25:50.360 - btrace decoder processed 34%
2019-11-28 20:25:50.388 - btrace decoder processed 39%
2019-11-28 20:25:50.430 - btrace decoder processed 46%
2019-11-28 20:25:50.457 - btrace decoder processed 51%
2019-11-28 20:25:50.484 - btrace decoder processed 56%
2019-11-28 20:25:50.536 - btrace decoder processed 63%
2019-11-28 20:25:50.569 - btrace decoder processed 68%
2019-11-28 20:25:50.586 - btrace decoder processed 73%
2019-11-28 20:25:50.587 - btrace decoder processed 78%
2019-11-28 20:25:50.601 - btrace decoder processed 85%
2019-11-28 20:25:50.607 - btrace decoder processed 90%
2019-11-28 20:25:50.619 - btrace decoder processed 95%
2019-11-28 20:25:50.750 - btrace decoder processed 100%
9800#
Opent het logbestand.
```

```
. .
```

```
9800#more bootflash:<file-name.log>
Videostream toegestaan op AP/WLC
```

IGMP request from wireless client 2019/11/28 20:18:54.867 {wncd\_x\_R0-0}{1}: [multicast-ipc] [19375]: (debug): IOSD IGMP/MLD has sent the WNCD\_INFORM\_CLIENT with capwap id = 0x90000006 num\_entry = 1 2019/11/28 20:18:54.867 {wncd\_x\_R0-0}{1}: [multicast-ipc] [19375]: (debug): Source IP Address 0.0.0.0 2019/11/28 20:18:54.867 {wncd\_x\_R0-0}{1}: [multicast-ipc] [19375]: (debug): Group IP Address

```
17.16.15.239
2019/11/28 20:18:54.867 {wncd_x_R0-0}{1}: [multicast-ipc] [19375]: (debug): Client IP Address
71.30.16.172
2019/11/28 20:18:54.867 {wncd_x_R0-0}{1}: [multicast-ipc] [19375]: (debug): index = 0:
source = 0.0.0.0
group = 17.16.15.239 . >>> 239.15.16.17 multicast group for video
client_ip = 71.30.16.172 >>> 172.16.30.71 client ip address
client_MAC = a4f1.e858.950a
vlan = 2631, mgid = 4160 add = 1
. . . . .
MGID table updated with client mac address
2019/11/28 20:18:54.867 {wncd_x_R0-0}{1}: [multicast-db] [19375]: (debug): Child table records
for MGID 4160 are
2019/11/28 20:18:54.867 {wncd_x_R0-0}{1}: [multicast-db] [19375]: (debug): Client MAC:
a4f1.e858.950a
. . . .
Starting RRC algoithm to assess whether AP has enough resources or not
2019/11/28 20:18:54.867 {wncd_x_R0-0}{1}: [multicast-rrc] [19375]: (debug): Submiting RRC
request
2019/11/28 20:18:54.869 {wncd_x_R0-0}{1}: [multicast-rrc] [19375]: (debug): Video Stream
Admitted: passed all the checks
2019/11/28 20:18:54.869 {wncd_x_R0-0}{1}: [multicast-rrc] [19375]: (debug): Approve Admission on
radio f07f.06ec.6b40 request 3664 vlan 2631 dest_ip 17.16.15.239 decision 1 gos 4 admit_best 1
. . . . .
WLC matching requested group to the ones defined on WLC
2019/11/28 20:18:54.869 {wncd_x_R0-0}{1}: [multicast-db] [19375]: (debug): Matching video-stream
group found Start IP: 17.16.15.239, End IP: 17.16.15.239 that contains the target group IP
address 17.16.15.239
. . . . .
Adding client to multicast direct
2019/11/28 20:18:54.869 {wncd_x_R0-0}{1}: [multicast-db] [19375]: (debug): Add rrc Stream Record
for dest 17.16.15.239, client a4f1.e858.950a
```

Videostream niet toegestaan in AP/WLC en daarom stuurt AP multicast verkeer naar de best mogelijke wachtrij.

In dit geval, wordt de draadloze client toegestaan om video streaming te doen maar AP heeft niet genoeg middelen om verkeer met video QoS toe te staan, daarom beweegt AP de client naar de best-inspanningsrij. De volgende afbeelding bekijken

| Monitoring ( ) General ( | > Multicest         |              |             |        |        |                   |
|--------------------------|---------------------|--------------|-------------|--------|--------|-------------------|
| Law2 Law3                | Moda Steam Dients   |              |             |        |        |                   |
| Local Mode / Two         | Connect             |              |             |        |        |                   |
| Clevel MAG               | - Stream Name       | - IP Address | - AP-Nome   | - Rado | - MLAN | - 005 - Status -  |
| +4/11#0.58(90.0v         | monie               | 230.15.16.37 | 3202 subweg | 5-DHz  | 4      | beautive. Advited |
| × + 8 × ×                | 10 a facto per page |              |             |        |        | 1 - 1 of 1 Inches |

Van insecten

Starting RRC algoithm to assess whether AP has enough resources or not

.....
2019/11/28 17:47:40.601 {wncd\_x\_R0-0}{1}: [multicast-rrc] [19375]: (debug): Submiting RRC
request
2019/11/28 17:47:40.603 {wncd\_x\_R0-0}{1}: [multicast-rrc] [19375]: (debug): RRC Video BW Check
Failed: Insufficient Video BW for AP
2019/11/28 17:47:40.603 {wncd\_x\_R0-0}{1}: [multicast-rrc] [19375]: (debug): Video Stream
Rejected. Bandwdith constraint.....
2019/11/28 17:47:40.603 {wncd\_x\_R0-0}{1}: [multicast-rrc] [19375]: (debug): Approve Admission on
radio f07f.06ec.6b40 request 3626 vlan 2631 dest\_ip 17.16.15.239 decision 0 **qos 0** admit\_best 1
....